Automating High and Low Frequency C–V Measurements and Interface Trap Density (DIT) Calculations of MOS Capacitors using the 4200A–SCS Parameter Analyzer

APPLICATION NOTE

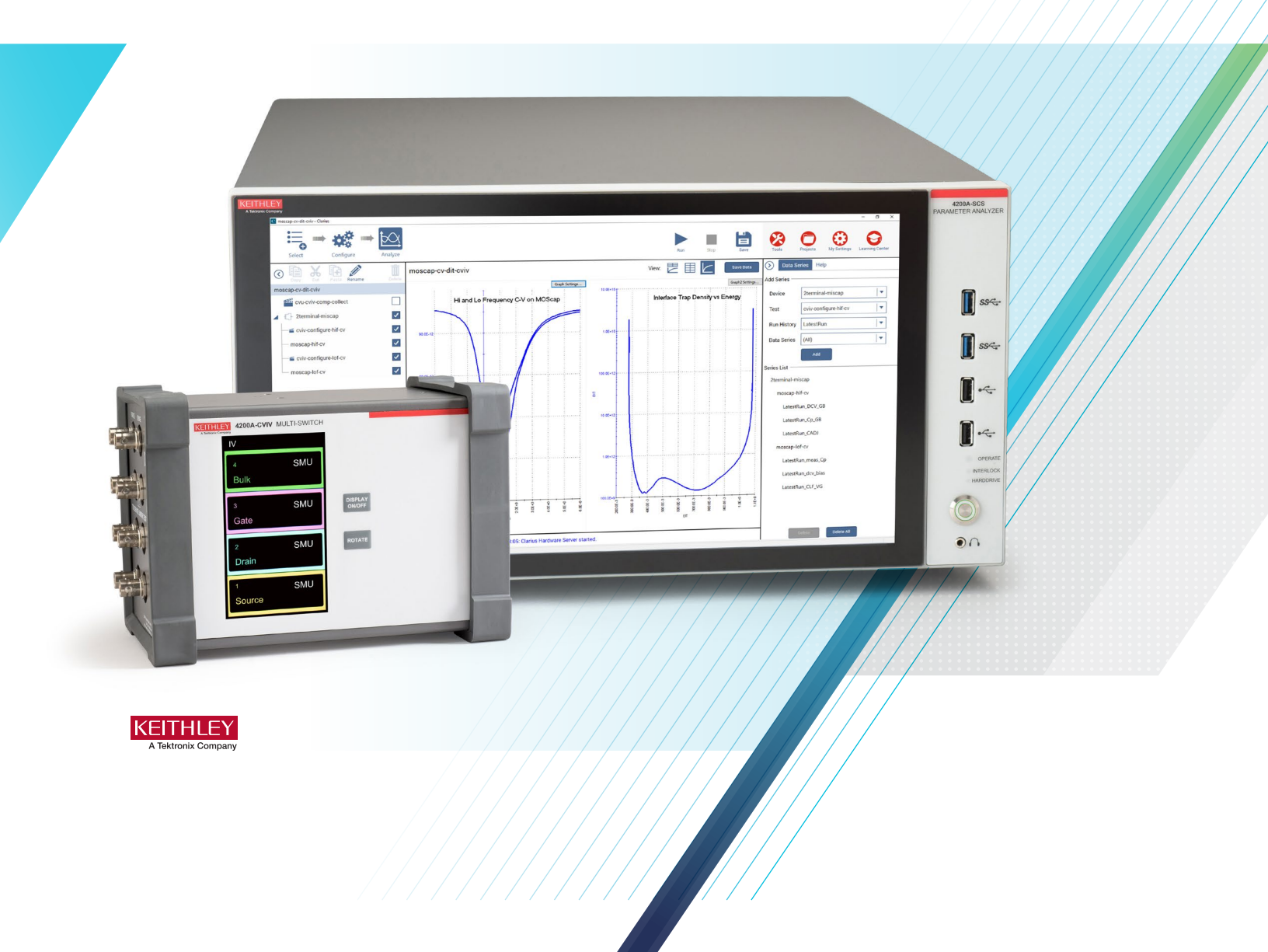

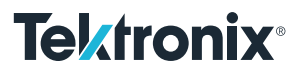

Automating High and Low Frequency C–V Measurements and Interface Trap Density (DIT) Calculations of MOS Capacitors using the 4200A–SCS Parameter Analyzer

## Introduction

Capacitance-voltage (C-V) measurements are commonly used in studying gate-oxide quality. These measurements are made on a two-terminal device called a MOS capacitor (MOS cap), which is basically a MOSFET without a source and drain. C-V test data on MOS capacitors offers a wealth of device and process information, including bulk and interface charges. Many MOS capacitor parameters, such as oxide thickness, flatband voltage, threshold voltage, etc., can be extracted from the high frequency C-V data. However, one parameter, the interface trap density (DIT), is typically derived from both the high and low frequency C-V measurements. Typically performing both types of C-V sweeps requires two different measuring instruments with two different types of cable sets requiring the user to physically change prober connections between measurements. However, using the Keithley 4200A-SCS Parameter Analyzer with the appropriate modules enables the user to make both high and low frequency measurements without recabling.

When configured with two source measure units (SMUs) with preamps and a capacitance voltage unit (CVU), the 4200A-SCS Parameter Analyzer can perform both high and low frequency C-V measurements. The 4200A-CVIV Multi-Switch enables the user to automatically switch between high and low frequency measurements without having to change cables or lift the probe tips. The Clarius software that is included with the 4200A-SCS has an extensive library with built-in tests for making C-V measurements on MOS capacitors including a project that combines both high and low frequency measurements. This project extracts many common C-V parameters including the interface trap density (DIT).

This application note discusses how to use the 4200A-SCS Parameter Analyzer to measure and to automatically switch between high and low frequency C-V measurements on MOS capacitors. Basic information on MOS capacitors and common parameter extractions is also discussed.

# The MOS Capacitor

**Figure 1** illustrates the construction of a MOS capacitor. Essentially, a MOS capacitor is just an oxide placed between a semiconductor and a metal gate. The semiconductor and metal gate are the two plates of the capacitor. The oxide functions as the dielectric. The area of the metal gate defines the area of the capacitor.

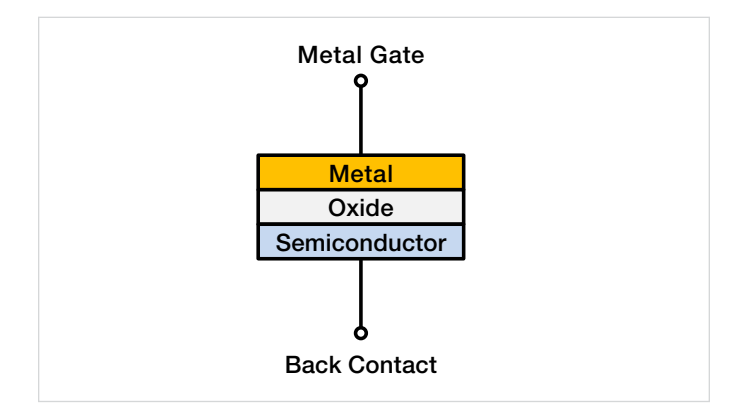

Figure 1. MOS capacitor.

An important property of the MOS capacitor is that its capacitance changes with an applied DC voltage. As a result, the modes of operation of the MOS capacitor change as a function of the applied voltage. Further information on MOS capacitors and making C-V measurements on them can be found in the Keithley application note, *"C-V Characterization of MOS Capacitors Using the 4200A-SCS Parameter Analyzer".* 

# Hardware Requirements for Automating High and Low Frequency C–V Measurements

To automate between high and low frequency C-V measurements, the 4200A-SCS Parameter Analyzer must be configured with at least the options listed in **Table 1**.

| Qty | Module                                       | Description                    | Purpose                                                                           |
|-----|----------------------------------------------|--------------------------------|-----------------------------------------------------------------------------------|
| 2   | 4200-SMU, 4201-SMU,<br>4210-SMU, or 4211-SMU | Source Measure Units (SMU)     | Measures very low frequency (VLF) C-V                                             |
| 2   | 4200-PA                                      | Preamps for SMUs               | Measuring high impedance requires measuring very<br>small current                 |
| 1   | 4215-CVU or 4210-CVU                         | Capacitance Voltage Unit (CVU) | Measures high frequency C-V                                                       |
| 1   | 4200A-CVIV                                   | Multi-Switch                   | Enables automatic switching between low frequency and high frequency measurements |

#### Table 1. Required modules.

Additional cabling is necessary to connect between the output of the 4200A-CVIV and the probe station. We recommend using the 4200-TRX-.75 Triax Cables on the output of the CVIV. These shielded cables are used to ensure that both very low current and high frequency AC measurements can be made with high accuracy.

## Installing and Configuring the 4200A-CVIV

Installing and configuring the 4200A-CVIV consists of making connections to its input terminals and output terminals and updating the 4200A-CVIV configuration in the KCON application.

### Input and output connections

The CVU and the preamps of the SMUs are connected to the input terminals of the 4200A-CVIV as shown in **Figure 2**. SMU1 and SMU2 are connected to CH1 and CH2. Either two additional SMUs or channel blocks (included with the CVIV) are connected to CH3 and CH4 inputs.

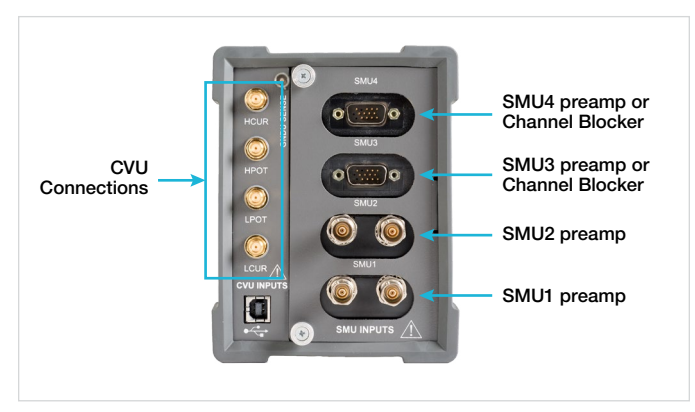

Figure 2. Input connections on the 4200A-CVIV.

The output terminals of the CVIV are connected to the prober. CH1 is connected to the gate of the MOS capacitor and is used to measure the capacitance. CH2 is connected to the substrate, or chuck, and is used to apply the DC voltage. More information on making proper connections to make optimal C-V measurements can be found in the Keithley application notes listed in Appendix B.

### Configuring the Setup in KCON

After the SMUs and CVU are connected to the CVIV, make sure the CVIV is connected to the 4200A-SCS with the supplied USB cable. Close the Clarius application and open the KCON application on the desktop. At the top of the screen, select Update. Once the unit is done updating, select Save. Open Clarius to begin configuring the Clarius software.

# Selecting and Configuring the moscap-cv-dit-cviv Project for C-V Measurements

The built-in library of the Clarius application includes several tests and projects that perform high and low frequency measurements on MOS capacitors. With the Clarius V1.9 release, a new project, *moscap-cv-dit-cviv*, has been added to the Projects Library. This project switches between high and low frequency C-V sweeps and includes the calculation of the interface trap density (DIT). This project can be found in the library in the Select view search bar by entering DIT. By selecting and then creating the project, the *moscap-cv-dit-cviv* project will appear in the project tree as shown in **Figure 3**. The following sections will describe the tests in the project tree.

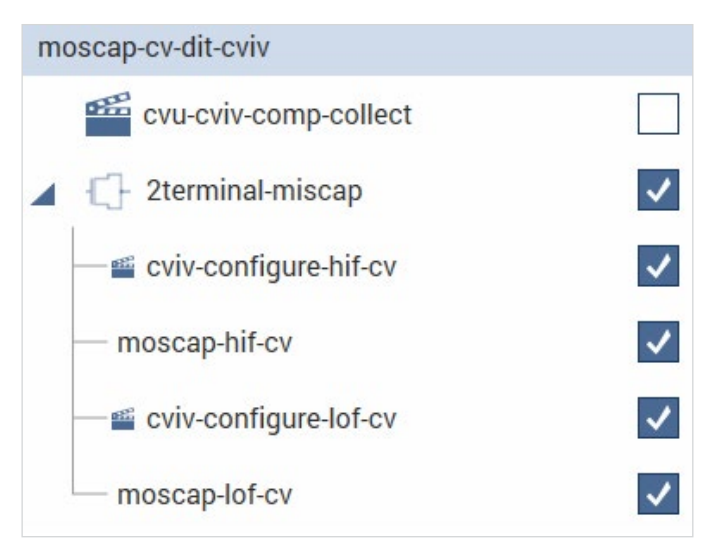

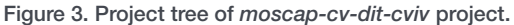

### Acquiring CVU Compensation Data

The first item listed in the project tree is the *cvu-cviv-comp-collect* Action for acquiring compensation data. CVU Connection Compensation is used to correct for offset and gain errors caused by the connections between the CVU and the device under test (DUT). In this case, the connections are from the CVU through CH1 and CH2 of the CVIV and to the cabling to the probe and chuck. This Action is Run with the probes up. A screen capture of the Configure view of the *cvu-cviv-comp-collect* Action is shown in **Figure 4**.

| 💶 moscap-cv-dit-cviv - Clarius |                                                                                                    |                                                                                                    | - D ×                                                                                                    |
|--------------------------------|----------------------------------------------------------------------------------------------------|----------------------------------------------------------------------------------------------------|----------------------------------------------------------------------------------------------------|
| Select Configure Analyz        |                                                                                                    | Burt Stop Save                                                                                                    | Tools Projects My Settings Learning Center                                                                                                    |
| Select Configure Analyz        | CVU-cviv-comp-collect#1         CVU Compensation Selections         CebieLength       CVIV 1.5m 2 wire         V       Select_Open         Select_Short         Select_Load       Ch1         LoadValue       50       ohms | Key Parameters     All Parameters       CVIV Multi-Switch Configuration        Ch1_Mode     CV L0       Ch2_Mode     CV H1       Ch3_Mode     CV Guard       CV2_W_Mode     Two Wire       CVIV Display Configuration       _TermName     Gate       _TermName     Substrate | Tools     Projects     My Settings     Learning Center       Image: State Settings     Help     User Libraries:       cviv-comp-collect#1     Image: State Settings     Image: Setting Settings       User Modules:     Image: Setting Setting Sett |
|                                | Ch3<br>Ch4<br>The<br>The<br>Messages 2020/10/19 - 10:53:05: Clarius Hardware Server started.                                                                                                    | La TermName Three  La TermName Four  TestName CV Comp  maximum terminal name is 6 characters on the CVIV Display. maximum test name is 16 characters. nes entered exceeding the limits will be truncated on the display.                                                     |                                                                                                    |

Figure 4. Configure view of the cvu-cviv-comp-collect Action for acquiring compensation data.

### Switching Between the CVU and SMUs

The *cviv-configure-hif-cv* and *cviv-configure lof-cv* actions are used to automatically switch the outputs of CH1 and CH2 of the CVIV between the CVU and the two SMUs. This prevents unnecessary disturbances of the cabling and connections to the device during the test.

The CVU connections through the CVIV are shown in **Figure 5**. In this case, CVH terminal is connected through CH 1 to the substrate of the MOS cap and forces the DC bias voltage. The CVL terminal is connected through CH 2 to the gate of the MOS cap and measures the ac current. Even though CH 3 and CH4 are unused, these channels are configured for CV Guard to minimize noise from unwanted pathways. A screen capture of the *cvu-configure-hif-cv* Action is shown in **Figure 6**.

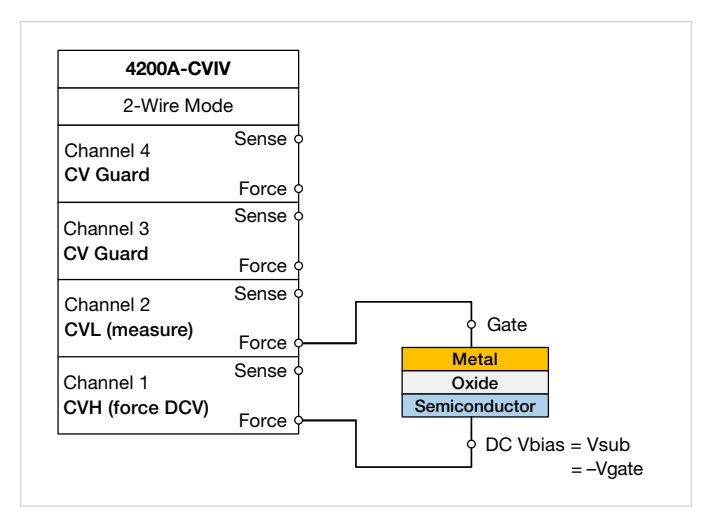

Figure 5. CVU connections through the 4200A-CVIV to the MOS capacitor.

| C moscap-cv-dit-cviv - Clarius                                                                                                    |                                                                                                    |                                                        |                                                                      | – 🛛 🗙                                                                              |
|----------------------------------------------------------------------------------------------------|----------------------------------------------------------------------------------------------------|--------------------------------------------------------|----------------------------------------------------------------------|------------------------------------------------------------------------------------|
| Select Configure                                                                                                    | Analyze                                                                                                    |                                                        | Run Stop Save                                                        | Tools Projects My Settings Learning Center                                         |
| Copy Cut Paste Rename                                                                                                    | Delete                                                                                                    | cviv-configure-hif-cv#1                                | Key Parameters All Parameters                                        | Test Settings Help                                                                 |
| muscap-ev-un-eviv                                                                                                    |                                                                                                    |                                                        |                                                                      | This action allows you to configure the 4200A-CVIV                                 |
| 2 2 2 2 2 2 2 2 2 2 2 2 2 2 2 2 2 2 2                                                                                                    |                                                                                                    |                                                        |                                                                      | Multi-Switch to connect SMUs and the CVU to a device.                              |
|                                                                                                    | ×                                                                                                    |                                                        |                                                                      | Required equipment                                                                 |
| 🛁 🖆 cviv-configure-hif-cv                                                                                                    | <ul> <li>Image: A second second s</li></ul> |                                                        | CVIV Display Config                                                  | - CVU                                                                              |
| moscap-hif-cv                                                                                                    | ~                                                                                                    | CVIV Multi-Switch Channel Config                       | Ch1_TermName Gate                                                    | <ul> <li>4200A-CVIV</li> </ul>                                                     |
| eviv-configure-lof-cv                                                                                                    | ~                                                                                                    | Ch1_Mode CV LD                                         | Ch2 TermNama Substante                                               | Also see                                                                           |
| and the second second s |                                                                                                    | Ch2_Mode CV HI                                         | Substrate                                                            | 4200A-CVIV switching modes                                                         |
| - moscap-ioi-cv                                                                                                    | V                                                                                                    |                                                        | Ch3_TermName Three                                                   | Application Note: Switching Between C-V and I-V                                    |
|                                                                                                    |                                                                                                    | Ch3_Mode CV Guard                                      | Ch4_TermName Four                                                    | Measurements Using the 4200A-CVIV Multi-Switch and<br>4200A-SCS Parameter Analyzer |
|                                                                                                    |                                                                                                    | Ch4_Mode CV Guard                                      |                                                                      | Application Note: Switching Between C-V and LV                                     |
|                                                                                                    |                                                                                                    |                                                        | lestName CVIV lest                                                   | Measurements Using the 4200A-CVIV Multi-Switch and                                 |
|                                                                                                    |                                                                                                    |                                                        | The maximum terminal name is 6 characters on the CVIV Display.       | 4200A-SCS Parameter Analyzer (Japanese)<br>Videor                                  |
|                                                                                                    |                                                                                                    |                                                        | The maximum test name is 16 characters.                              |                                                                                    |
|                                                                                                    |                                                                                                    |                                                        |                                                                      | 4200A-CVIV Multi-Switch introduction (English)                                     |
|                                                                                                    |                                                                                                    |                                                        | Names entered exceeding the limits will be truncated on the display. | 4200A-CVIV Multi-Switch introduction (Japanese)                                    |
|                                                                                                    |                                                                                                    |                                                        |                                                                      | 4200A-CVIV Multi-Switch introduction (Chinese)                                     |
|                                                                                                    |                                                                                                    | CVU 2/4 Wire Mode                                      |                                                                      | 4200A-CVIV Multi-Switch introduction (Korean)                                      |
|                                                                                                    |                                                                                                    | TwoWireMode Two Wire                                   |                                                                      | 4200A-CVIV Multi-Switch introduction (Polish)                                      |
|                                                                                                    |                                                                                                    |                                                        |                                                                      | How do I compensate with the 4200A-CVIV?                                           |
|                                                                                                    |                                                                                                    |                                                        |                                                                      | Typical sources of C-V errors (English)                                            |
|                                                                                                    |                                                                                                    | Messages 2020/10/19 - 10:53:05: Clarius Hardware Serve | er started.                                                          | < >                                                                                |
|                                                                                                    |                                                                                                    |                                                        |                                                                      |                                                                                    |

Figure 6. Configuration view of cviv-configure-hif-cv action.

**Figure 7** shows the SMU connections through the CVIV for the low frequency C-V measurements. SMU1 is connected through CH1 to the substrate and SMU2 is connected through CH2 to the gate. Just like for the high frequency CVU measurements, the DC bias is applied to the substrate so that the gate voltage =  $(-1)^*$ Vsubstrate.

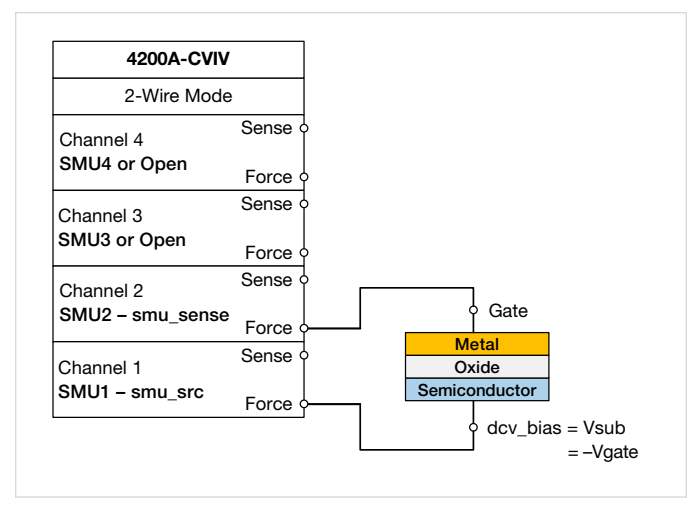

Figure 7. SMU connections through the 4200A-CVIV for MOS capacitor measurements.

### High Frequency Measurements Using the CVU

The 4215-CVU or 4210-CVU Capacitance Voltage Unit can measure capacitance with a range of test frequencies from 1 kHz to 10 MHz. The *moscap-hif-cv* test in the project is configured for making a C-V sweep with the CVU. The test parameters, such as the test frequency, DC bias, and timing settings, can be adjusted in the Configure view of the test, which is shown in **Figure 8**. To enable the CVU offset compensation, check the appropriate Compensation boxes in the Terminal Settings window.

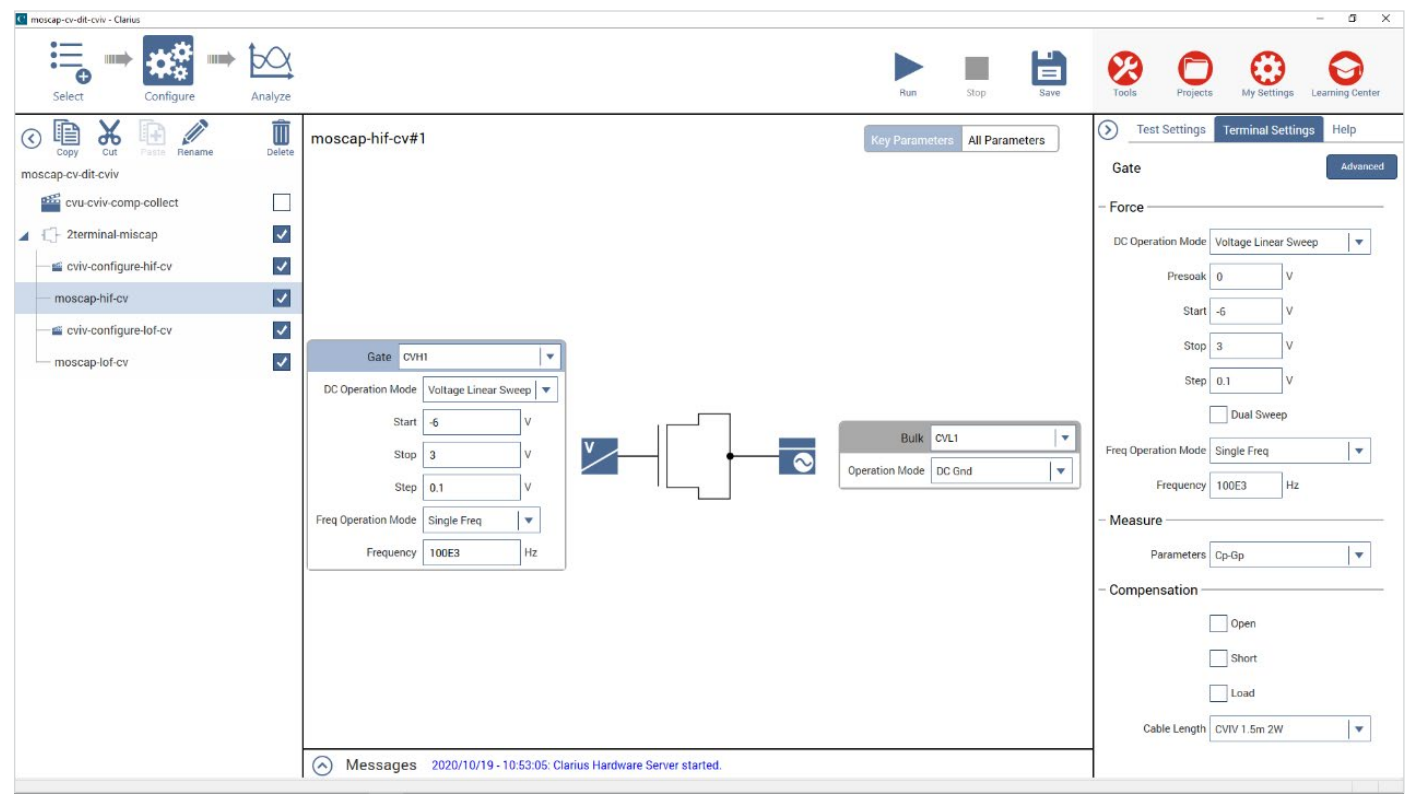

Figure 8. Configure view of the moscap-hif-cv test.

This test has calculations in the Formulator for deriving and adjusting for the series resistance. The formulas in this test are listed in Appendix A. Some of the constants in the Formulator including the gate area and temperature will need to be adjusted prior to executing the test.

Once the test is Run, the graph is automatically generated. **Figure 9** shows the results of measuring an n-type MOS capacitor using the test.

Keithley application notes for making optimal high frequency C-V measurements on MOS capacitors are listed in Appendix B.

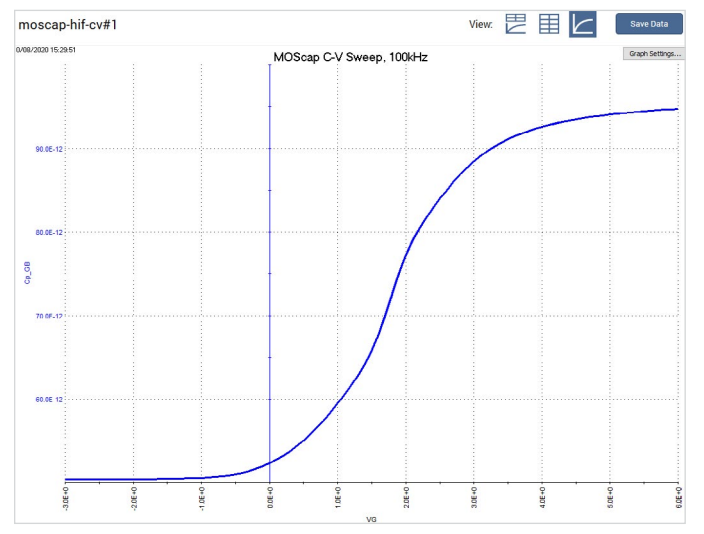

Figure 9. C-V sweep of MOS capacitor using the 4215-CVU.

# Low Frequency Measurements Using Two SMUs

The 4200A-SCS makes low frequency C-V measurements using the very low frequency (VLF) C-V technique, which uses the low current measurement capability of the SMUs to perform C-V measurements at specified low frequencies in the range of 10 mHz to 10 Hz. The VLF C-V technique requires two SMUs with preamps.

**Figure 10** is a simplified diagram of the SMU instrument configuration used to generate the low frequency impedance measurements. SMU1 outputs the DC bias with a superimposed AC signal and measures the voltage. SMU2 measures the resulting AC current while sourcing 0 V DC.

More detailed information on the VLF-CV technique can be found in the Keithley application note, "Performing Very Low Frequency Capacitance-Voltage Measurements on High Impedance Devices Using the 4200A-SCS Parameter Analyzer".

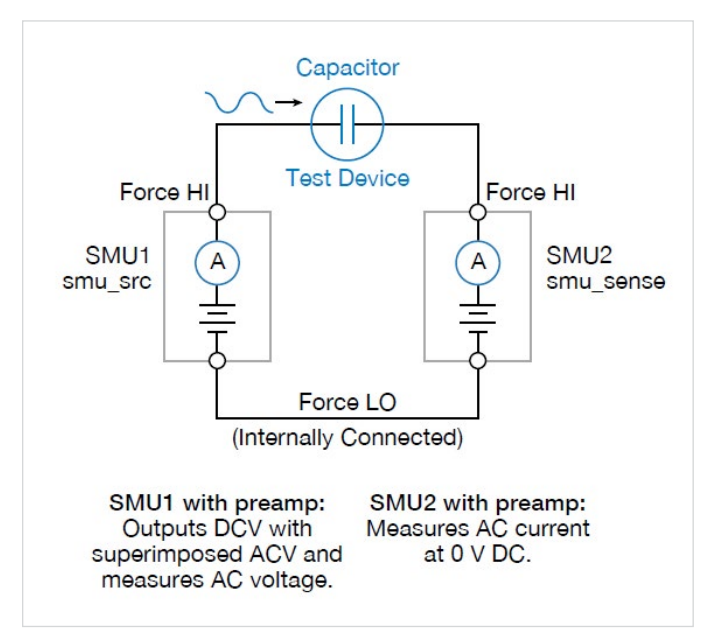

Figure 10. VLF C-V measurement setup for a MOS capacitor on wafer.

The *moscap-lof-cv* test in the project tree is used for making a very low frequency C-V sweep on the MOS capacitor. Test parameters can be adjusted in the Configure view, shown in **Figure 11**. Automating High and Low Frequency C–V Measurements and Interface Trap Density (DIT) Calculations of MOS Capacitors using the 4200A–SCS Parameter Analyzer

| 💽 moscap-cv-dit-cviv - Clarius |                                                                                                    | - O X                                                                                                    |
|--------------------------------|----------------------------------------------------------------------------------------------------|----------------------------------------------------------------------------------------------------|
| Select Configure Analy         |                                                                                                    | Image: Run         Stop         Image: Run         Image: Run |
| Copy Cut Pasts Rename De       | moscap-lof-cv#1                                                                                                    | Key Parameters All Parameters                                                                                                    |
| moscap-ov-dit-oviv             | V Bias Sweep       Resources         dcv_bias_start       -6       V         dcv_bias_stop       3       V         dcv_bias_stop       3       V         dcv_bias_stop       -0.1       V         dual_sweep       Image: SMU1       Image: SMU1         dual_sweep       Image: SMU1       Image: SMU1         Monostal_sweep       Image: SMU1       Image: SMU1         Monostal_sweep       Image: SMU1       Image: SMU1         Monostal_sweep       Image: SMU1       Image: SMU1         Monostal_sweep       Image: SMU1       Image: SMU1         Monostal_sweep       Image: SMU1       Image: SMU1         Monostal_sweep       Image: SMU1       Image: SMU1         Monostal_sweep       Image: SMU1       Image: SMU1       Image: SMU1         Monostal_sweep       Image: SMU1       Image: SMU1       Image: SMU1       Image: SMU1         Monostal_sweep       Image: SMU1       Image: SMU1 | moscap-lof-cv#1<br>User Libraries:<br>User Modules:<br>vffcv_measure_dual_sweep_bias_fixed_range v                                                                                                    |
|                                | O Messages 2020/10/19 - 10:53:05: Clarius Hardware Server started.                                                                                                    |                                                                                                    |

Figure 11. Configure view of the moscap-lof-cv test.

Once the test is Run, the graph is automatically generated as shown in Figure 12.

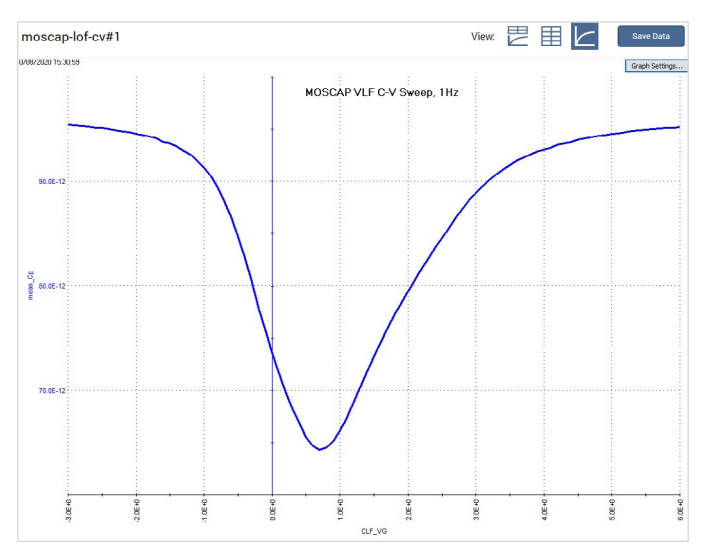

Figure 12. Very low frequency (VLF) C-V sweep of MOS capacitor.

### Executing the moscap-cv-dit-cviv project and parameter extractions

When the *moscap-cv-dit-cviv* project is selected and is executed from the top of the project tree, the actions and tests will sequentially execute in their order in the project tree. The high and low frequency C-V measurements are sent to the project level Analyze Sheet and Graph and are plotted as shown in **Figure 13**.

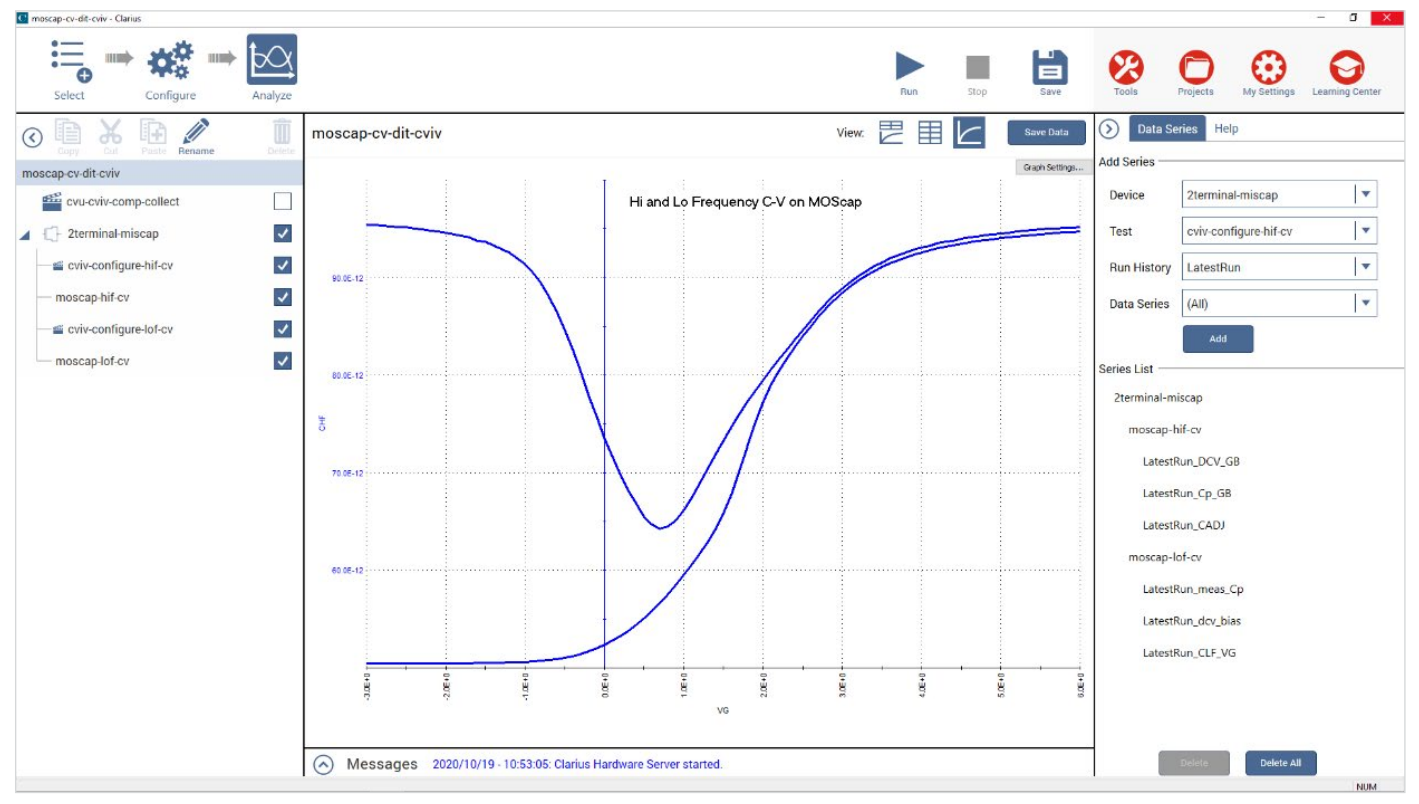

Figure 13. HI and LO Frequency C-V curves plotted in the project level Analyze view.

The C-V measurements are combined in equations in the formulator to calculate many MOS capacitor parameters including the flatband capacitance, flatband voltage, oxide capacitance, and the interface trap density as shown in **Figure 14**. Appendix A lists all the calculated parameters found at the project level Analyze view as well as in the *moscap-hif-cv* test in the project tree.

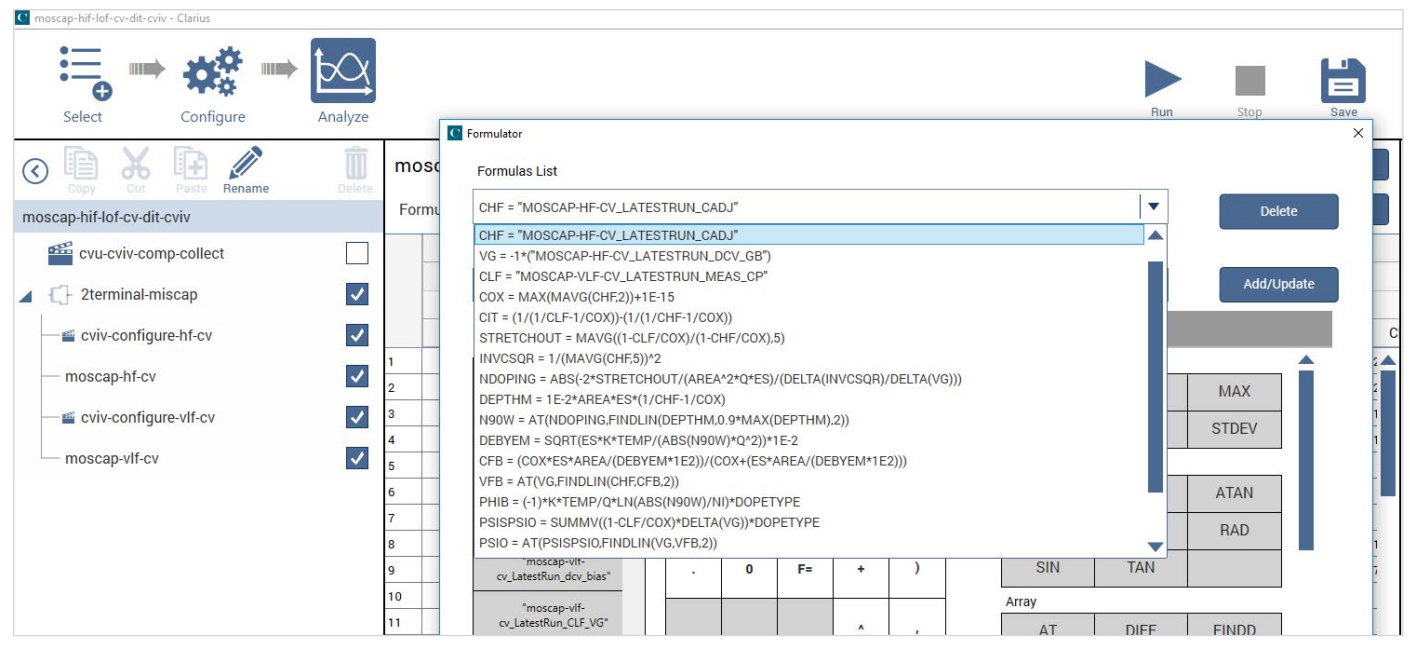

Figure 14. Project level Formulas List.

### Interface Trap Density (DIT)

From the calculated parameters in the project level, the interface trap density (DIT) is derived and can be plotted. Interface traps are defects or impurities resulting from processing or device damage. These traps are located at the semiconductor interface and can be charged or discharged and affect the device capacitance. Because traps may respond slowly to changes in gate voltage, they affect the device capacitance at high frequencies but not low frequencies. DIT can be plotted against the interface trap energy (eV) with respect to mid band gap as shown in **Figure 15**.

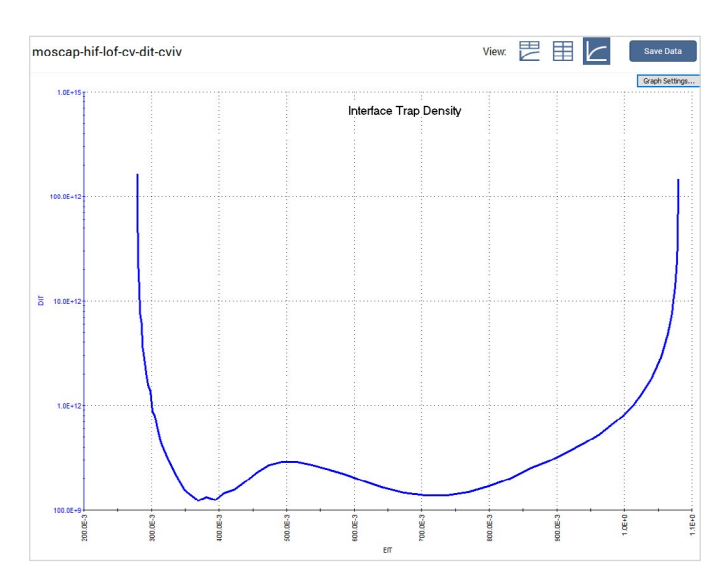

Figure 15. Interface trap density graphed in project level Analyze View Graph.

## Conclusion

High and low frequency C-V measurements can be automated using two SMUs with preamps, a CVU, the 4200A-CVIV Multi-Switch, and the Clarius software. From the C-V data, many important device parameters are derived including the interface trap density. Techniques for making optimal high and low frequency C-V measurements are found in the applications notes listed in Appendix B.

## Appendix A: Project Formulas and Constants

### Project Level Calculations in the Formulator

| Formula    | Description                                                                                                    |
|------------|----------------------------------------------------------------------------------------------------|
| CHF        | Adjusted high frequency capacitance from the latest Run of the moscap-hf-cv test:<br>CHF= "MOSCAP-HF-CV_LATESTRUN_CADJ"                                                       |
| VG         | Since the DC voltage is applied to the substrate, VG=-Vsubstrate, and is updated from the latest Run of the moscap-<br>hf-cv test:<br>VG= -1*("MOSCAP-HF-CV_LATESTRUN_DCV_GB" |
| CLF        | Low frequency capacitance from the latest Run of the moscap-vlf-cv test:<br>CLF="MOSCAP-VLF-CV_LATESTRUN_MEAS_CP"                                                             |
| COX        | Oxide capacitance:<br>COX = MAX(MAVG(CHAF,2))+1E-15                                                                                                    |
| CIT        | Interface trap capacitance:<br>CIT=(1/(1/CLF-1/COX)-1/(1/CHF-1/COX))                                                                                                    |
| STRETCHOUT | Stretch out factor due to interfacial states:<br>STRETCHOUT = MAVG((1-CLF/COX)/(1-CHF/COX),5)INVCSQR = 1/(MAVG(CHF,5))^2                                                      |
| INVCSQR    | Inversed square of high frequency capacitance:<br>INVCSQR = 1/(MAVG(CHF,5))^2                                                                                                 |
| NDOPING    | Doping density:<br>NDOPING = ABS(-2*STRETCHOUT/(AREA^2*Q*ES)/(DELTA(INVCSQR)/DELTA(VG)))                                                                                      |
| DEPTH      | Depletion depth (in meters):<br>DEPTHM = 1E-2*AREA*ES*(1/CHF-1/COX)                                                                                                    |
| N90W       | Doping density at 90% of maximum depletion depth:<br>N90W = AT(NDOPING,FINDLIN(DEPTHM,0.9*MAX(DEPTHM),2))                                                                     |
| DEBYEM     | Debye length (in meters):<br>DEBYEM = SQRT(ES*K*TEMP/(ABS(N90W)*Q^2))*1E-2                                                                                                    |
| CFB        | Flatband capacitance:<br>CFB = (COX*ES*AREA/(DEBYEM*1E2))/(COX+(ES*AREA/(DEBYEM*1E2)))                                                                                        |
| VFB        | Flatband voltage:<br>VFB = AT(VGS,FINDLIN(CHF,CFB,2))                                                                                                    |
| PHIB       | Bulk Potential:<br>PHIB = (-1)*K*TEMP/Q*LN(ABS(N90W)/NI)*DOPETYPE                                                                                                    |
| PSISPSIO   | PSIS-PSIO, which is surface potential:<br>PSISPSIO = SUMMV((1-CLF/COX)*DELTA(VG))*DOPETYPE                                                                                    |
| PSIO       | Offset in surface potential due to calculation method and flatband voltage:<br>PSIO = AT(PSISPSIO,FINDLIN(VG,VFB,2))                                                          |
| PSIS       | Silicon surface potential, $\phi_s$ . More precisely, this value represents band bending and is repeated to surface potential via the bulk potential.<br>PSIS = PSISPSIO-PSIO |
| EIT        | Interface trap energy (eV) with respect to mid band gap:<br>EIT = PSIS+PHIB                                                                                                   |
| DIT        | Interfacial states density (cm^-2eV^-1):<br>DIT = CIT/(AREA*Q)                                                                                                    |

#### Constants in Project level Sheet Formulator

| Name     | Default Value | Unit  | Description                          |
|----------|---------------|-------|--------------------------------------|
| ES       | 1.04E-12      | F/cm  | Semiconductor permittivity           |
| DOPETYPE | -1            |       | 1 = p-type<br>-1 = n-type            |
| TEMP     | 300           | K     | Test temperature                     |
| AREA     | 0.0025        | cm^2  | Gate area                            |
| NI       | 1.45E+10      | cm^-3 | Ni - intrinsic carrier concentration |

### Formulas for moscap-hf-cv test:

| Formula | Description                                                                                                    |
|---------|----------------------------------------------------------------------------------------------------|
| VG      | Gate voltage:<br>VG = -DCV_GB                                                                                                    |
| RS      | Series Resistance calculated from capacitance in strong accumulation and conductance:<br>RS = (AT(MAVG(GP_GB, 5)/((2*PI*F_GB)*MAVG(CP_GB, 5)), MAXPOS(MAVG(CP_GB, 5))))^2/((1+(AT(MAVG(GP_GB, 5)/<br>((2*PI*F_GB)*MAVG(CP_GB, 5)), MAXPOS(MAVG(CP_GB, 5))))^2)*(AT(MAVG(GP_GB, 5), MAXPOS(MAVG(CP_GB, 5))))) |
| AR      | Intermediate parameter for calculation of corrected capacitance:<br>$AR = GP_GB-(GP_GB^2 + (2*PI*F_GB*CP_GB)^2)*RS$<br>$AR = G - (G2 + (2\pi fC)2)RS$                                                                                                    |
| CADJ    | Corrected capacitance by compensating series resistance:<br>CADJ = ((GP_GB^2) + (2*PI*F_GB*CP_GB)^2)*(CP_GB)/(AR^2 + (2*PI*F_GB*CP_GB)^2)                                                                                                    |
| COX     | Oxide capacitance (usually set to max capacitance in accumulation):<br>COX = MAX(MAVG(CADJ, 2))+1E-15                                                                                                    |

## Appendix B: References

- 1. Nicollian, E.H. and Brews, J.R. MOS Physics and Technology, Wiley, New York (1982)
- 2. Schroder, D.K. Semiconductor Material and Device Characterization, 2nd edition (New York, Wiley, 1998)
- 3. Keithley application notes:

"C-V Characterization of MOS Capacitors Using the 4200A-SCS Parameter Analyzer".

"Making Optimal Capacitance and AC Impedance Measurements with the 4200A-SCS Parameter Analyzer".

"Performing Very Low Frequency Capacitance-Voltage Measurements on High Impedance Devices Using the 4200A-SCS Parameter Analyzer".

"Switching Between C-V and I-V Measurements Using the 4200A-CVIV Multi-Switch and 4200A-SCS Parameter Analyzer".

#### **Contact Information:**

Australia 1 800 709 465 Austria\* 00800 2255 4835 Balkans, Israel, South Africa and other ISE Countries +41 52 675 3777 Belgium\* 00800 2255 4835 Brazil +55 (11) 3759 7627 Canada 1 800 833 9200 Central East Europe / Baltics +41 52 675 3777 Central Europe / Greece +41 52 675 3777 Denmark +45 80 88 1401 Finland +41 52 675 3777 France\* 00800 2255 4835 Germany\* 00800 2255 4835 Hong Kong 400 820 5835 India 000 800 650 1835 Indonesia 007 803 601 5249 Italy 00800 2255 4835 Japan 81 (3) 6714 3086 Luxembourg +41 52 675 3777 Malaysia 1 800 22 55835 Mexico, Central/South America and Caribbean 52 (55) 56 04 50 90 Middle East, Asia, and North Africa +41 52 675 3777 The Netherlands\* 00800 2255 4835 New Zealand 0800 800 238 Norway 800 16098 People's Republic of China 400 820 5835 Philippines 1 800 1601 0077 Poland +41 52 675 3777 Portugal 80 08 12370 Republic of Korea +82 2 565 1455 Russia / CIS +7 (495) 6647564 Singapore 800 6011 473 South Africa +41 52 675 3777 Spain\* 00800 2255 4835 Sweden\* 00800 2255 4835 Switzerland\* 00800 2255 4835 Taiwan 886 (2) 2656 6688 Thailand 1 800 011 931 United Kingdom / Ireland\* 00800 2255 4835 USA 1 800 833 9200 Vietnam 12060128

> \* European toll-free number. If not accessible, call: +41 52 675 3777 Rev. 02.2018

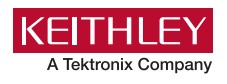

Find more valuable resources at TEK.COM

Copyright © Tektronix. All rights reserved. Tektronix products are covered by U.S. and foreign patents, issued and pending. Information in this publication supersedes that in all previously published material. Specification and price change privileges reserved. TEKTRONIX and TEK are registered trademarks of Tektronix, Inc. All other trade names referenced are the service marks, trademarks or registered trademarks of their respective companies. 120720 SBG 1KW-73765-0

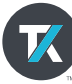